# 2023년 1학기 신입생 영어기초학력평가 응시 매뉴얼

## 1. 응시 방법

대문 사이트 접속(https://www.ybmuniv.com/class/hyutest) ▶ Listening & Reading TEST 클릭 ▶ 로그인 ▶ 설문 및 서약 ▶ 상단 <u>Study Room</u> 에서 Listening & Reading 시험 시작 ▶ Essay Writing TEST 응시하러가기 ▶ 같은 방법으로 로그인 ▶ 상단 <u>내강의실</u>에서 에세이 시험 시작 ▶ 시험종료

## 2. 로그인 방법

- 1) 아이디 : 본인 수험번호
- 2) 비밀번호 : hyu (알파벳 소문자) + 수험번호 + !
   예) 본인의 수험번호가 123456인 경우 비밀번호는 hyu123456!
   ※ Listening & Reading TEST, Essay Writing TEST 둘 다 같은 방법으로 로그인

## 3. 시험 전 PC 환경 준비

## 필수 체크 사항

- **1) PC (데스크탑 / 노트북 ) 에서만 응시 가능** 모바일(스마트폰), 태블릿 PC 등 스마트 기기에서 시험 진행 불가
- 2) Window OS 체제에서만 응시 가능
  - MAC OS / Chrome OS 시험 진행 불가
- 3) 이어폰 및 (내장)스피커 연결 필요

Listening Test를 위해 이어폰 및 (내장)스피커 연결 필수 (미연결 시, "사운드카드를 찾을 수 없습니다"에러 메세지 발생)
블루투스 이어폰 사용 불가능 (Air Pod, Galaxy Buds 등 )

4) 테스트 응시프로그램 설치 필수

- 응시 사이트 우측 "학습이 안될 때 TOP3" 배너 클릭 > '학습 프로그램 수동으로 설치하기' 클릭하여 응시프로그램 설치
- 미설치 시, 시험 프로그램 구동 안되거나, "esls앱을 찾을 수 없습니다"에러 메시지 발생

- 5) 시험 화면 조정 필요 (DPI 100% 조정 )
  - 원할한 시험 진행을 위해 DPI 100% 조정 필요(화면 치우침 등 문제발생 해결)
  - HelpDesk 게시판 > "학습중 오류" 탭 클릭 > 14번 게시글 참고

#### 4. 시스템 관련 문의

- 1) 카카오톡 "ybmeschool" 친구추가 후 문의
- 2) 응시사이트(https://www.ybmuniv.com/class/hyutest)의 Help Desk/고객센터 "Q&A"게시판 이용
- 3) 위 두 가지 방법으로 해결 안될 경우, 고객센터 전화: 02-2009-0525
   (평일 09:00~18:00운영, 점심시간 12:30~13:30 제외)